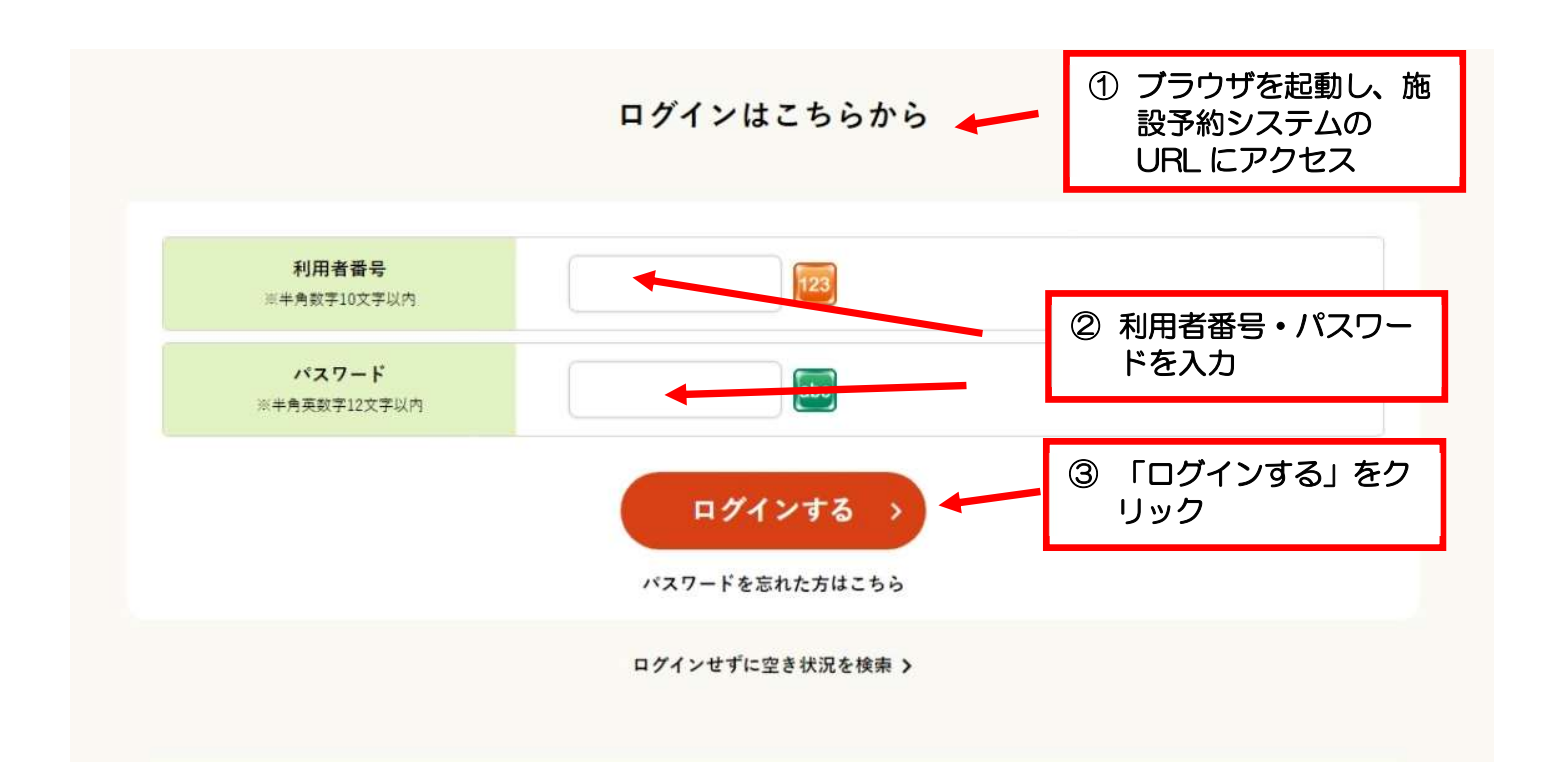

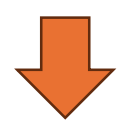

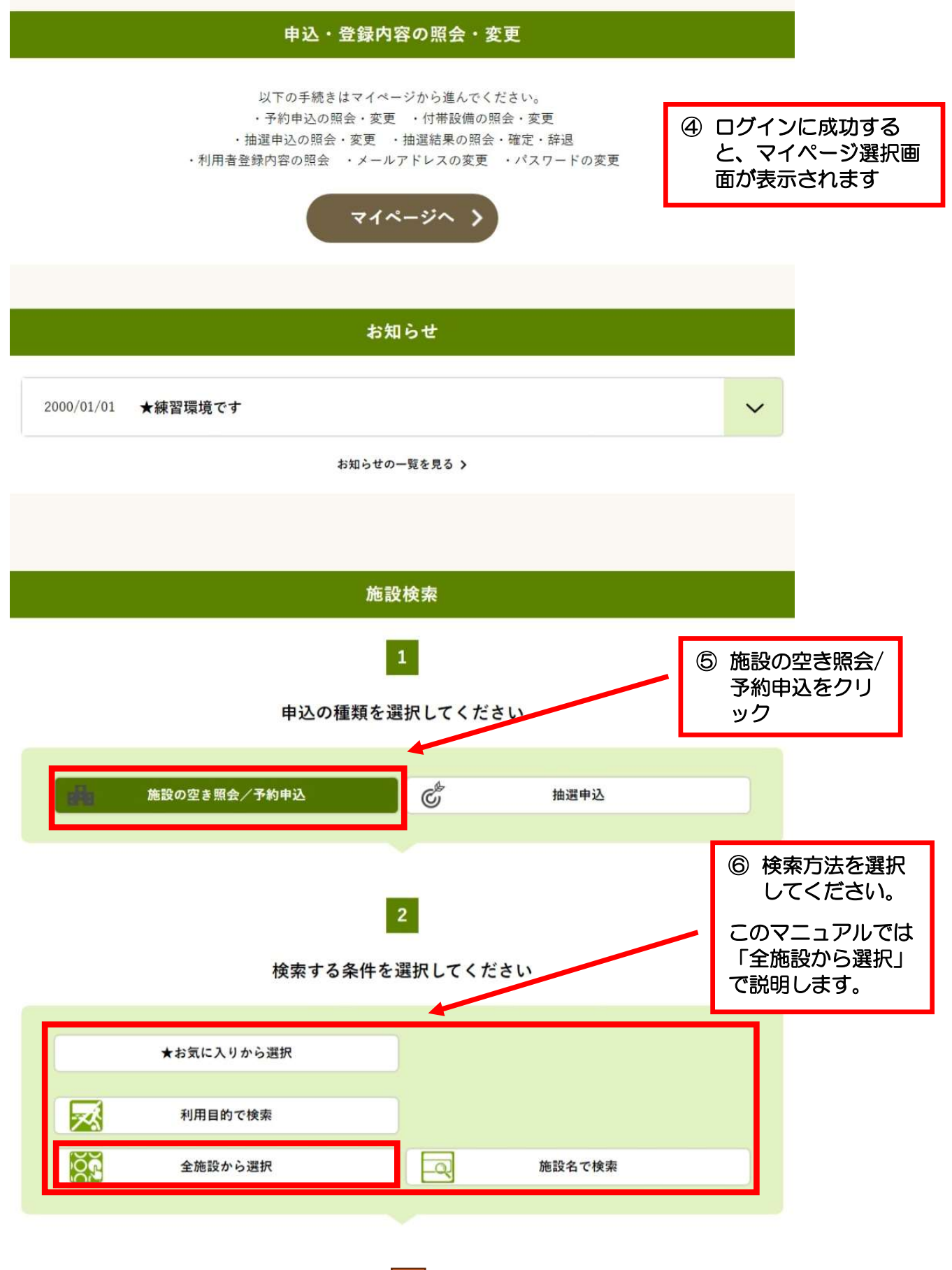

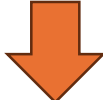

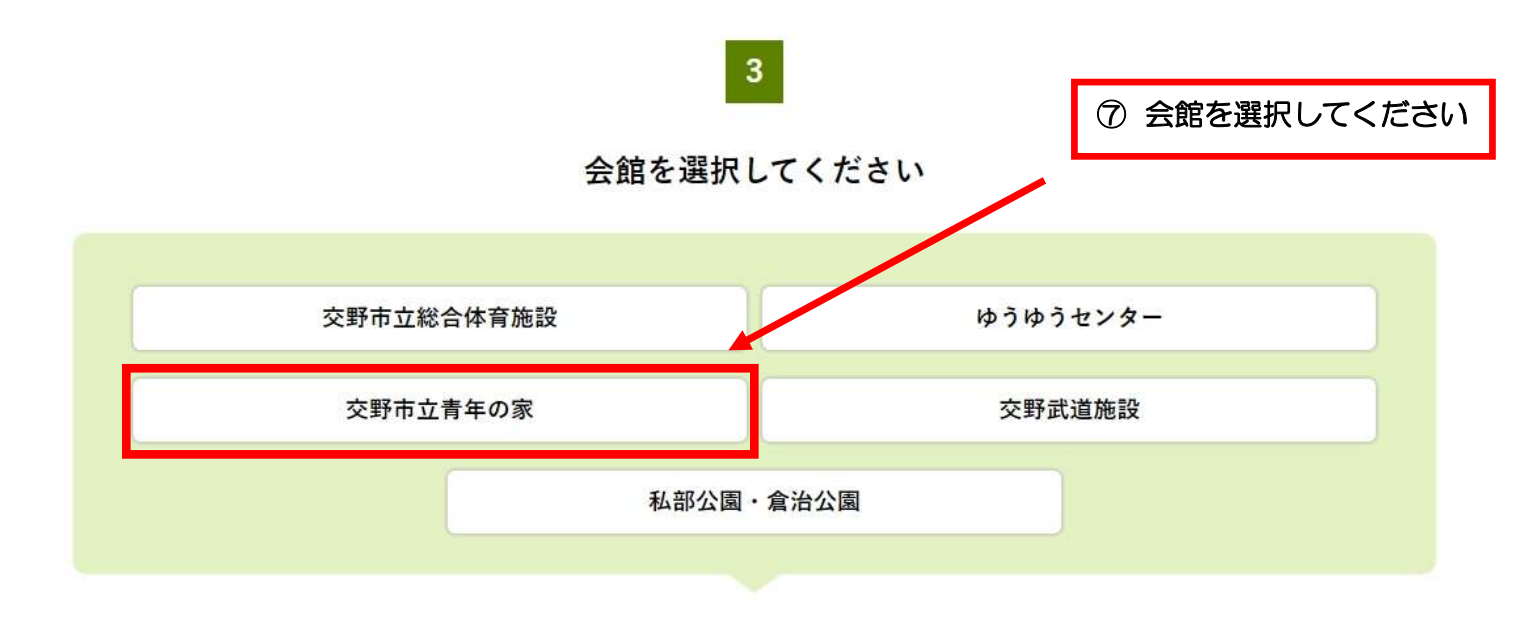

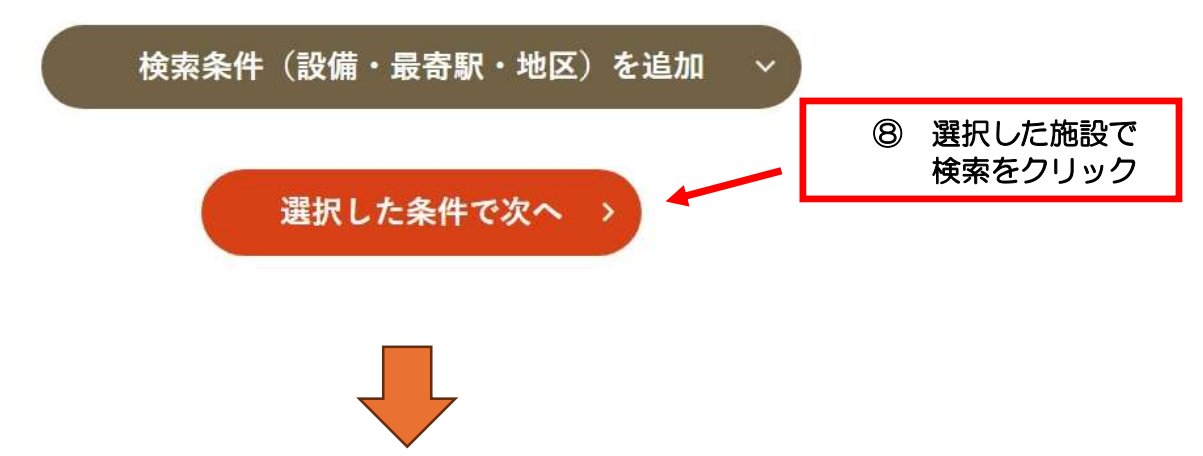

|    | 検!                    | 索結果 15件                                       |         |                                              |
|----|-----------------------|-----------------------------------------------|---------|----------------------------------------------|
|    | 抽選申込グループ:交            | 野市立青年の家(展示ロ)                                  | ビー以外)   |                                              |
|    | Ē                     | <b>殳備で絞り込む</b>                                |         |                                              |
|    | 施設                    | を全て選択する 〉                                     |         |                                              |
|    |                       | 選択をリセットする                                     |         |                                              |
| 選択 | 会館/施設                 | 定員数                                           | 使用料     | 設備                                           |
|    | 交野市立青年の家<br>多目的ホール101 | 173名                                          | 1,700円~ |                                              |
|    | 交野市立青年の家<br>多目的ホール102 | 125名                                          | 1,400円~ |                                              |
|    | 交野市立青年の家<br>研修室201    | 50名                                           | 600円~   |                                              |
|    | 交野市立青年の家<br>研修室202    | 40名                                           | 60011   | <ul> <li>⑨ 予約申込したい施設</li> <li>を選択</li> </ul> |
|    | 交野市立青年の家<br>演奏練習室304  | 40名                                           | 600円~   | ※ 選択するとロが<br>変わります                           |
|    | 交野市立青年の家<br>学びの館1号室   | 30名                                           | 600円~   |                                              |
|    | 交野市立青年の家<br>学びの館2号室   | 30名                                           | 600円~   | ]                                            |
|    | 選択<br>< 抽選            | <b>した施設で検索 &gt;</b><br><sup>申込グループを選び直す</sup> |         | 選択した施設で検索<br>をクリック                           |
|    |                       |                                               |         |                                              |

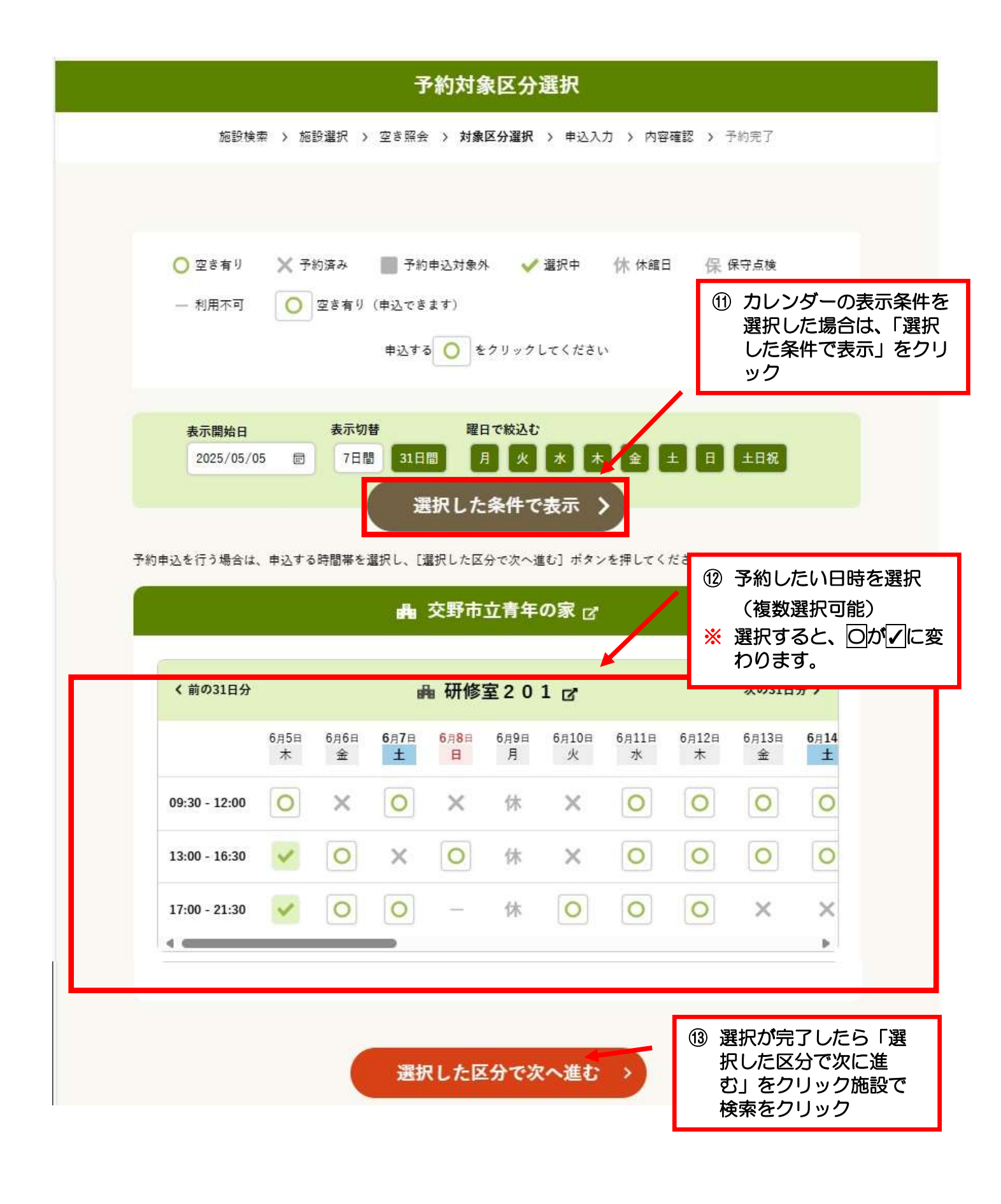

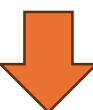

### 申込内容入力

施設検索 > 施設選択 > 空き照会 > 対象区分選択 > 申込入力 > 内容確認 > 予約完了

下記の予約対象時間帯をご確認の上、申込内容を入力してください。 入力後、[申請内容の確認] ボタンを押してください。

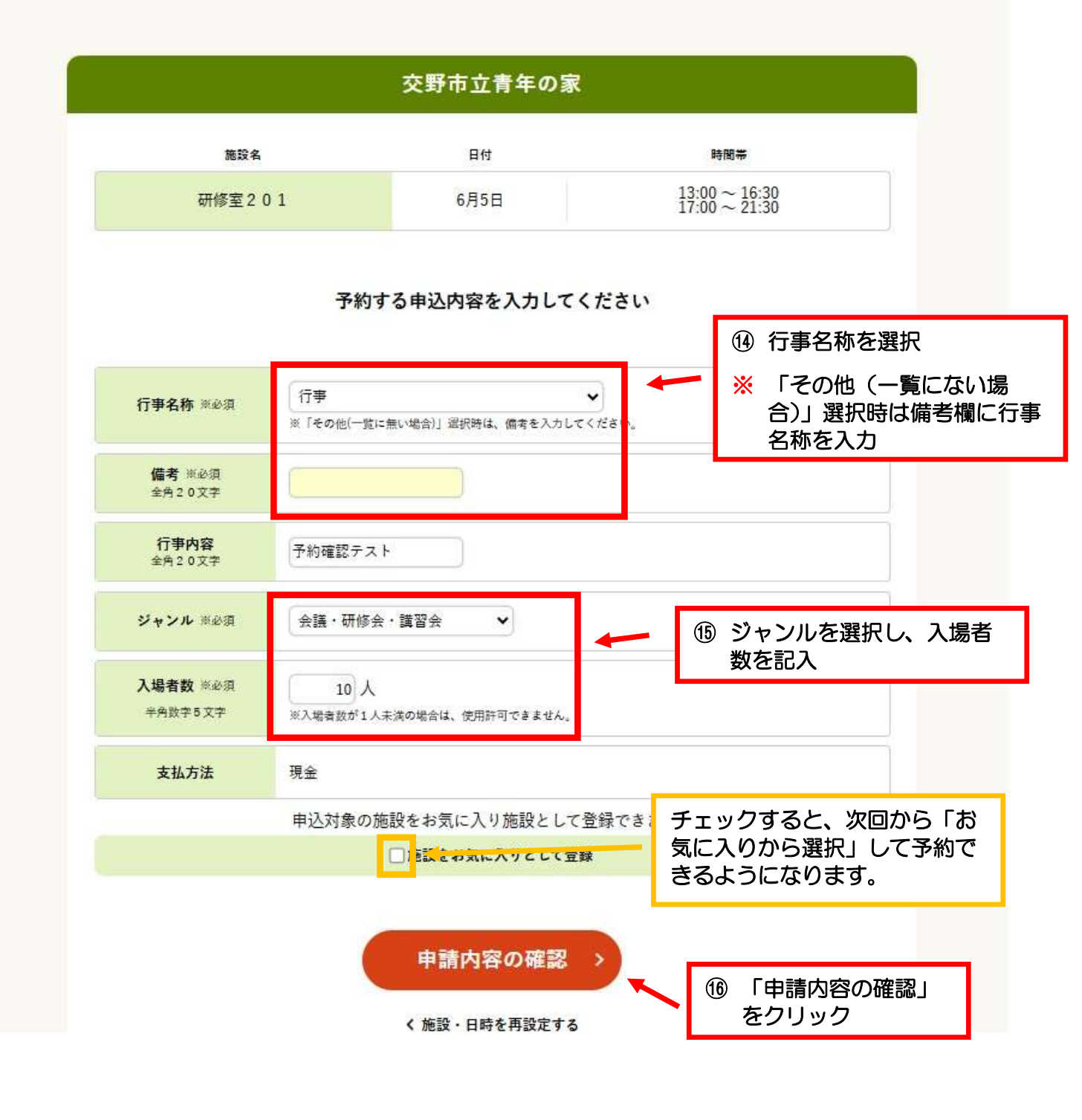

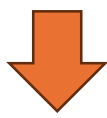

## 申込内容と料金の確認

施設検索 > 施設選択 > 空き照会 > 対象区分選択 > 申込入力 > 内容確認 > 予約完了

下記の予約対象時間帯ごとの利用料金と申込内容をご確認ください

ださい。

「利用規約を承認します」 にチェックを付けた後、[この内容で申込を確定する]

 予約内容に誤りがない か確認

([この内容で申込を確定する]ポタンは2度押ししないでくだ

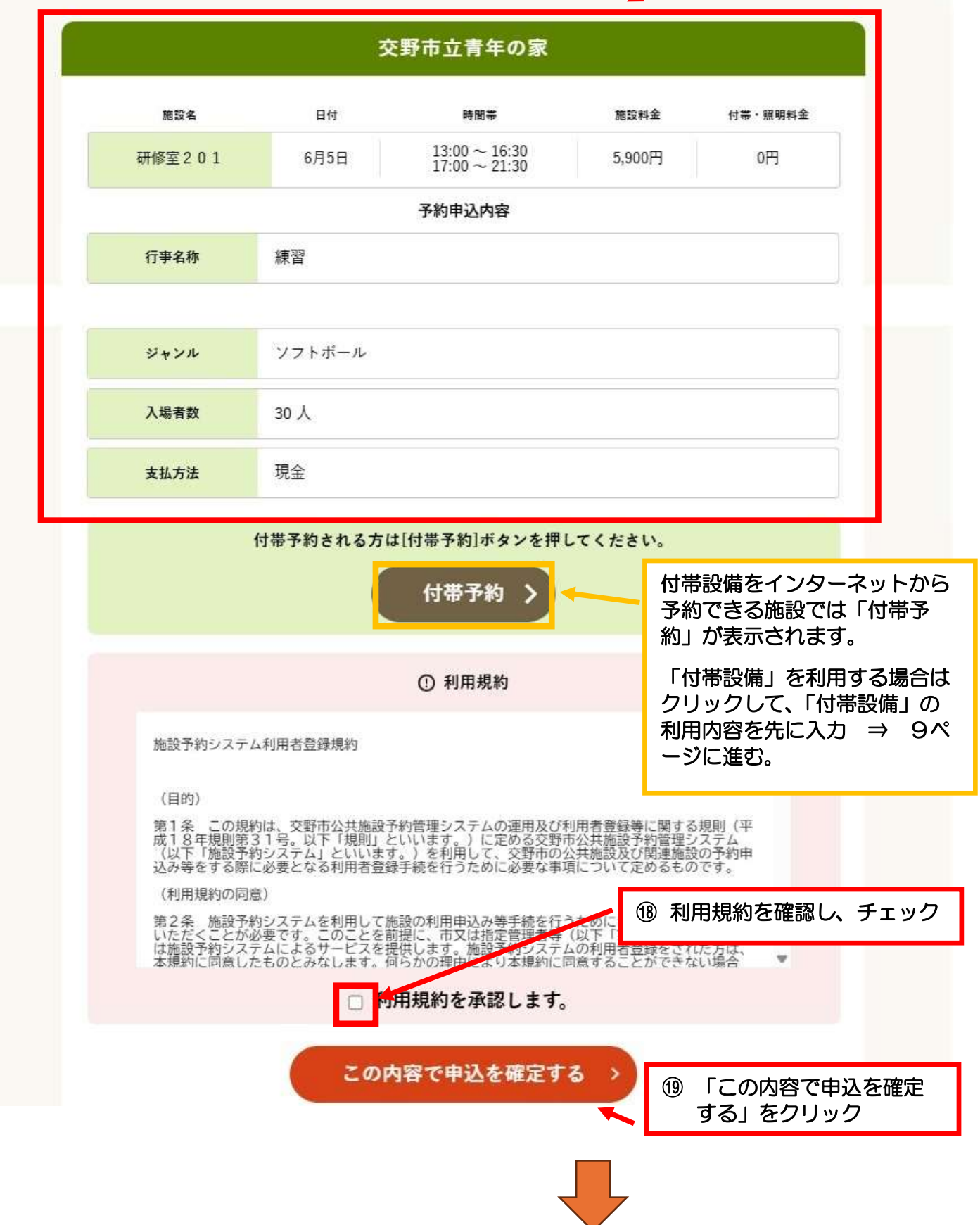

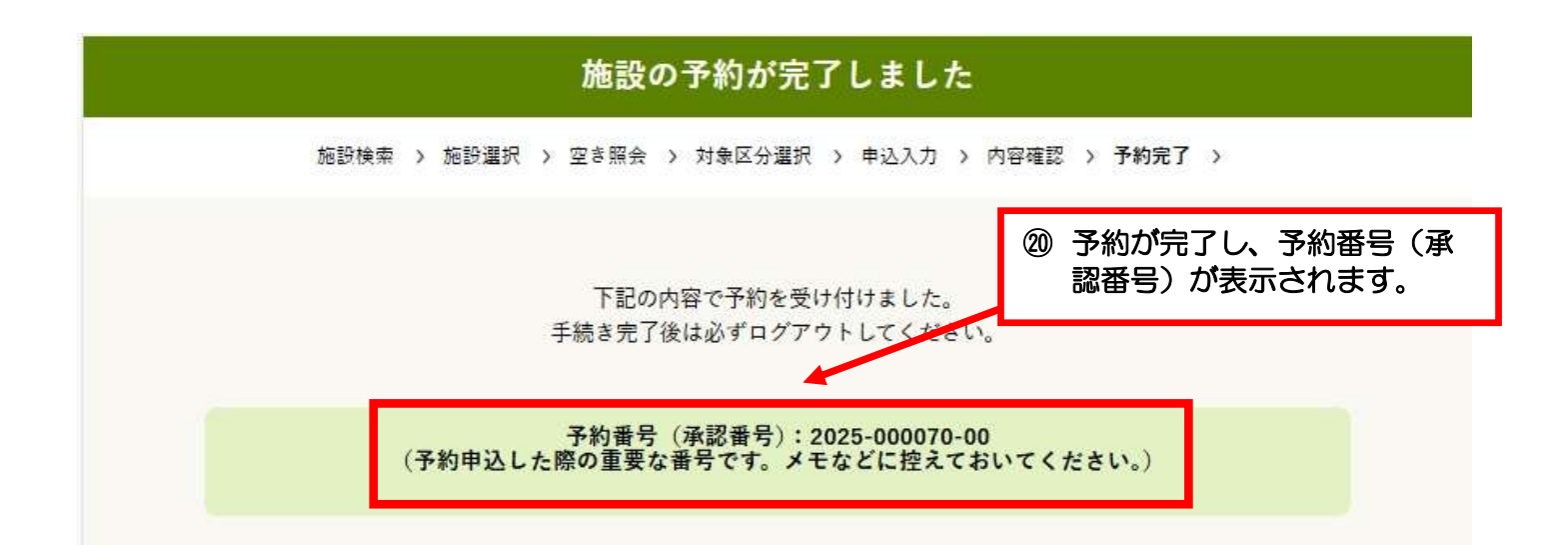

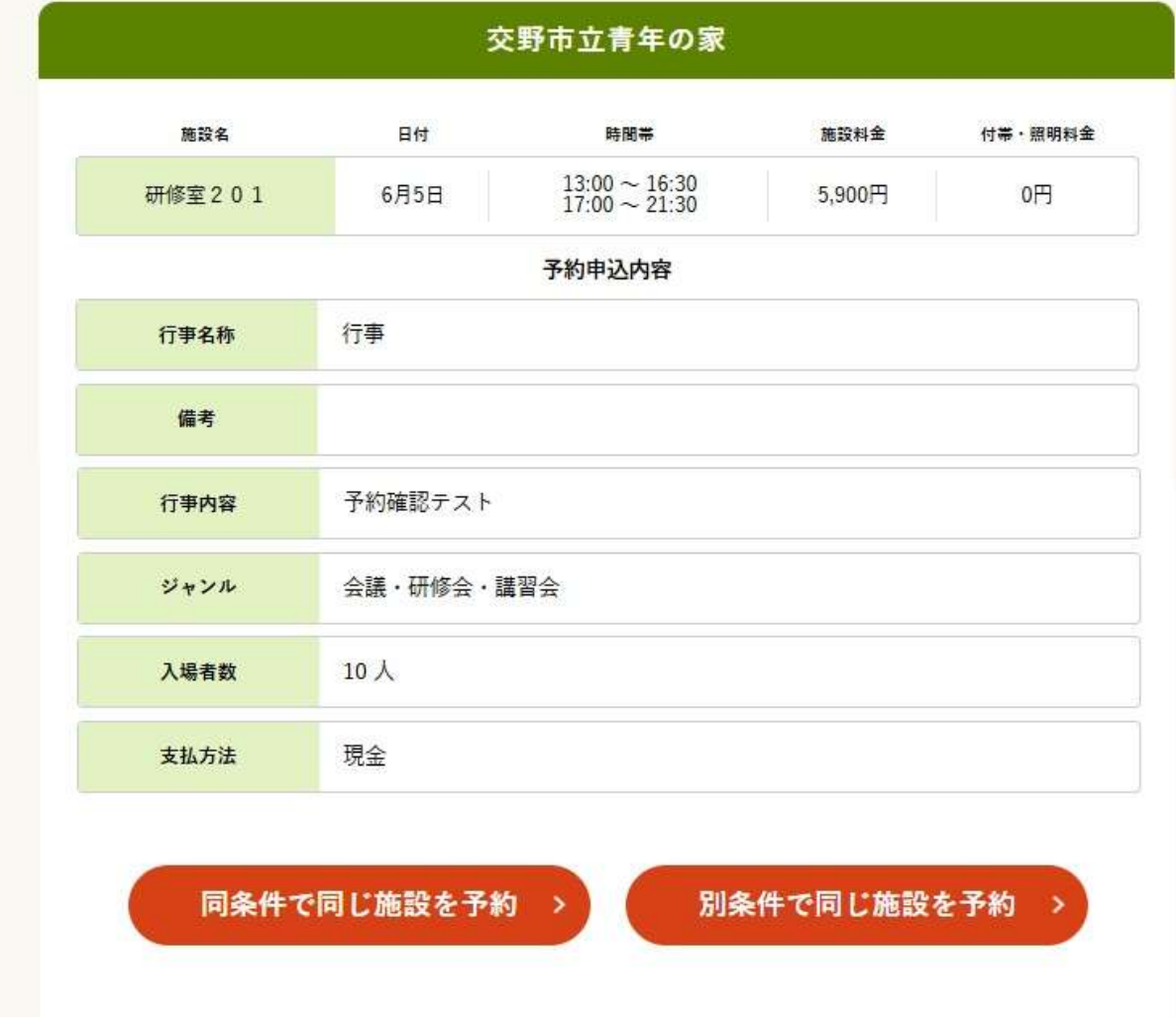

予約一覧照会>

## 【付帯予約操作方法】

「申込内容と料金の確認」で「付帯予約」を選択すると、付帯予約入力画面に移行します。

| 付带入力                                                                                                    |  |  |  |
|----------------------------------------------------------------------------------------------------|--|--|--|
| 施設検索 > 施設選択 > 空き照会 > 対象区分選択 > 申込入力 > 内容確認 > 予約完了                                                                                                    |  |  |  |
| 付帯設備を利用する日付・施設を選択し、利用する付帯設備の種類を選択してください。<br>必要な付帯設備の数量を使用区分ごとに入力してください<br>他の施設と調整を行った結果、ご利用いただけない場合もございますので、あらかじめご了承くだ<br>さい。<br>金額は、数量×使用回数(区分数)×単価となります。<br>入力後、[付帯設備を登録]ボタンを押してください。                                                                                                    |  |  |  |
| 私部公園・倉治公園                                                                                                    |  |  |  |
| 1     1     1     1     1     1     1     1     1     1     1     1     1     1     1     1     1     1     1     1     1     1     1     1     1     1     1     1     1     1     1     1     1     1     1     1     1     1     1     1     1     1     1     1     1     1     1     1     1     1     1     1     1     1     1     1     1     1     1     1     1     1     1     1     1     1     1     1     1     1     1     1     1     1     1     1     1     1     1     1     1     1     1     1     1     1     1     1     1     1     1     1     1     1     1     1     1     1     1     1     1     1     1     1     1     1     1     1     1     1     1     1     1     1     1     1     1     1     1     1     1     1     1     1     1     1     1     1     1     1     1     1     1     1     1     1< |  |  |  |
| 付帯設備を利用する施設と利用日を選択してください                                                                                                    |  |  |  |
|                                                                                                    |  |  |  |
| 2025年5月14日 (水) 私部グラウンド                                                                                                    |  |  |  |
|                                                                                                    |  |  |  |
| 合計金額: 0円                                                                                                    |  |  |  |
|                                                                                                    |  |  |  |
| ① 付帯設備の登録を行う際の諸注意                                                                                                    |  |  |  |
| 予約内容を入力後、[付帯設備を登録]ポタンを押して登録を行います。<br>引き続き、他の付帯設備の登録を行う場合は、操作を繰り返してください。<br>全ての付帯設備の登録が完了したら、合計金額を確認し、[料金確認へ]ボタンを押して進んでください                                                                                                    |  |  |  |
| 料金確認へ >                                                                                                    |  |  |  |
|                                                                                                    |  |  |  |
|                                                                                                    |  |  |  |

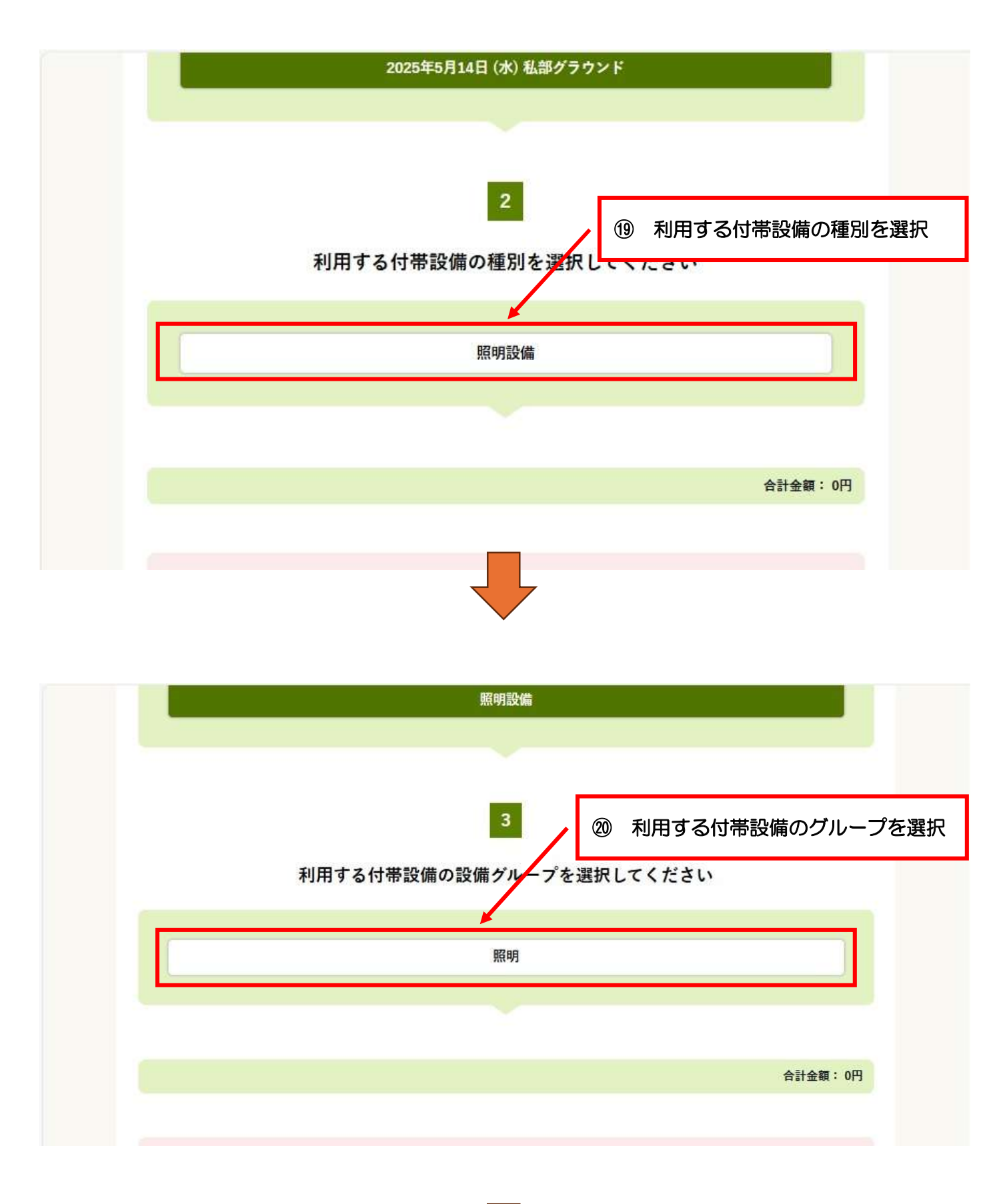

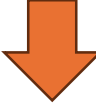

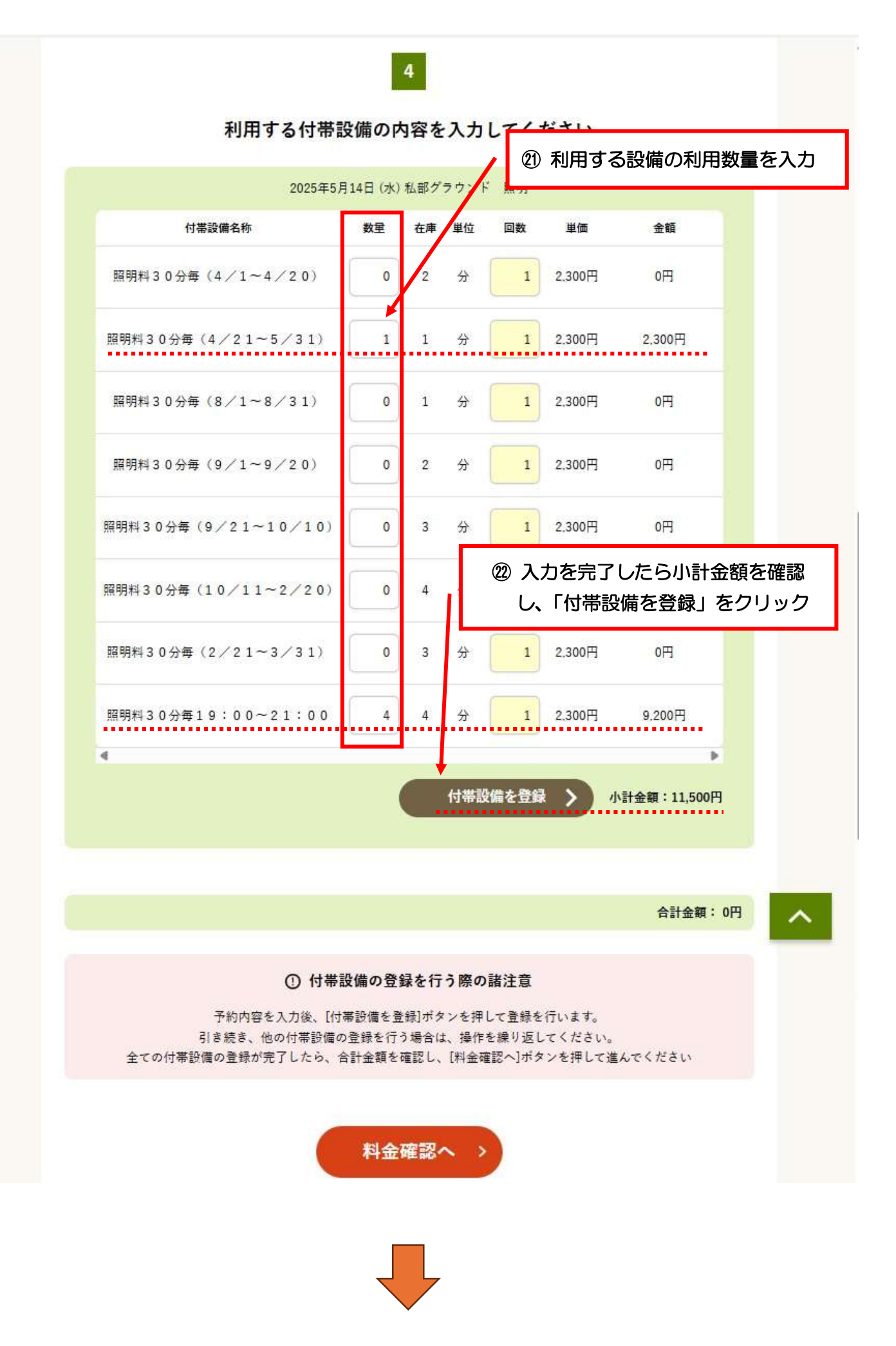

# 付帯入力

施設検索 > 施設選択 > 空き照会 > 対象区分選択 > 申込入力 > 内容確認 > 予約完了

付帯設備を利用する日付・施設を選択し、利用する付帯設備の種類を選択してください。 必要な付帯設備の数量を使用区分ごとに入力してください 他の施設と調整を行った結果、ご利用いただけない場合もございますので、あらかじめご了承くだ さい。 金額は、数量×使用回数(区分数)×単価となります。 入力後、[付帯設備を登録]ボタンを押してください。

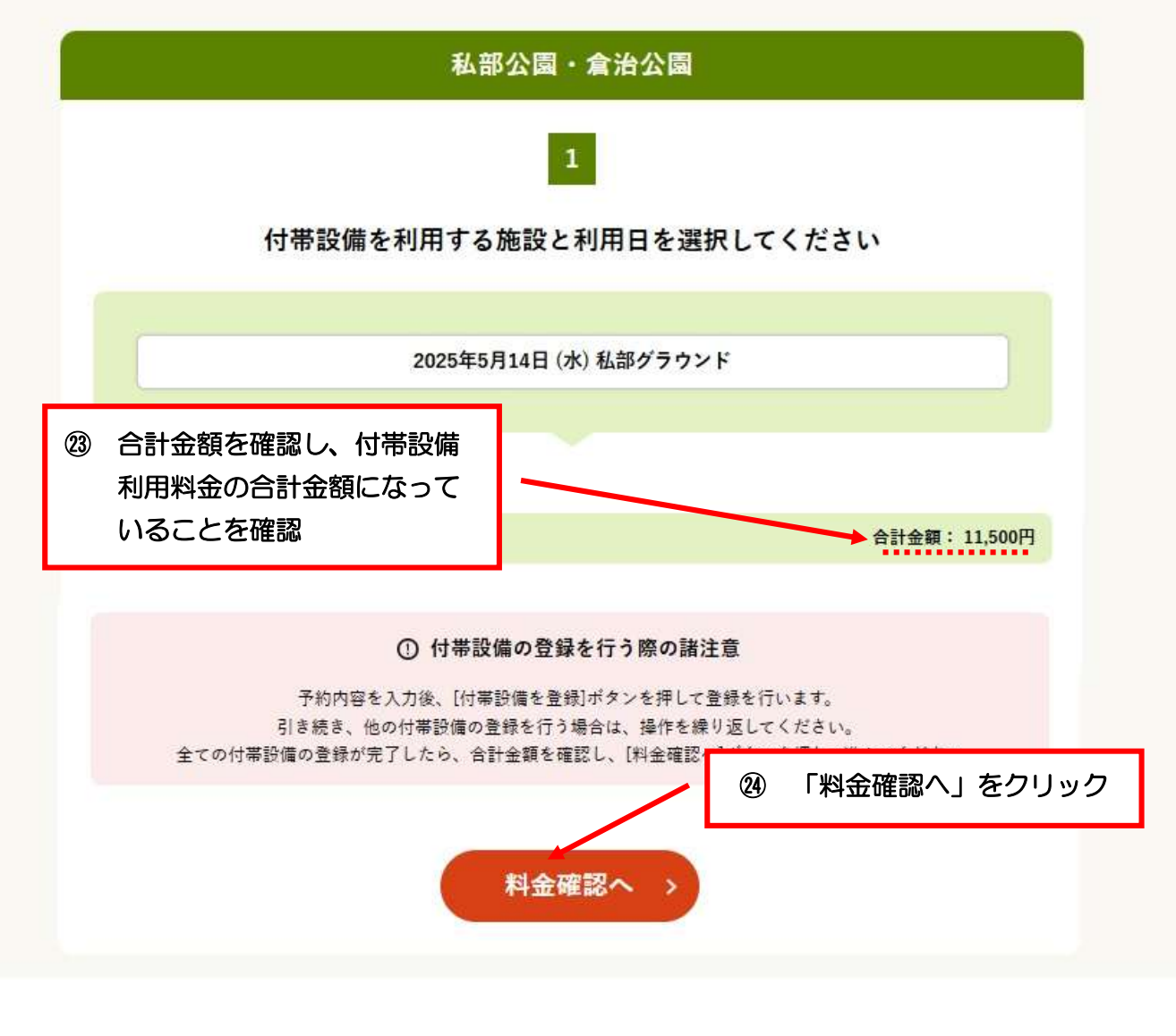

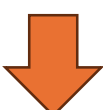

#### 申込内容と料金の確認

施設検索 > 施設選択 > 空き照会 > 対象区分選択 > 申込入力 > 内容確認 > 予約完了

下記の予約対象時間帯ごとの利用料金と申込内容をご確認ください。

「利用規約を承認します」 にチェックを付けた後、[この内容で申込を確定する]ボタンを押してく

ださい。

([この内容で申込を確定する]ポタンは2度押ししないでください)

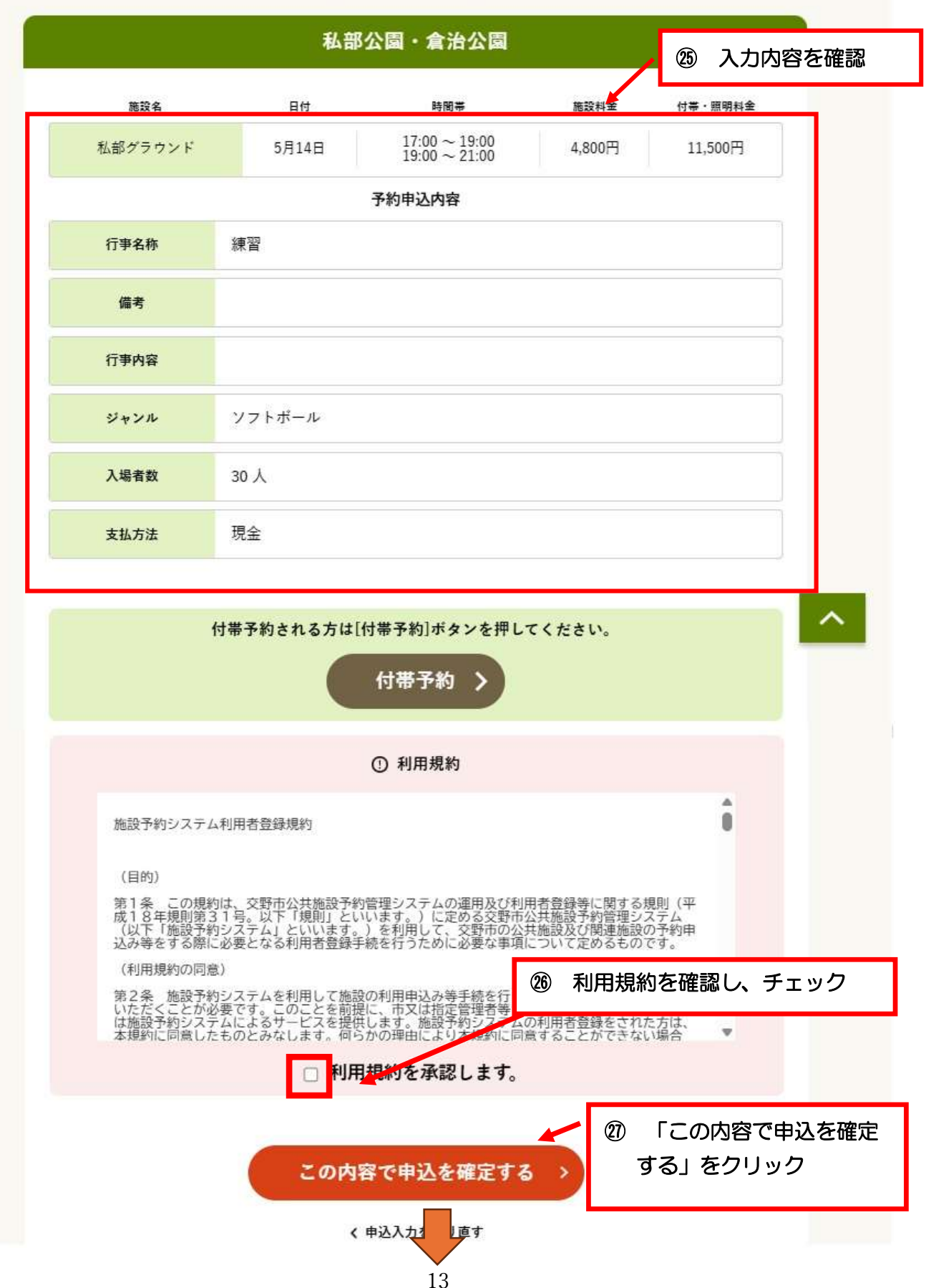

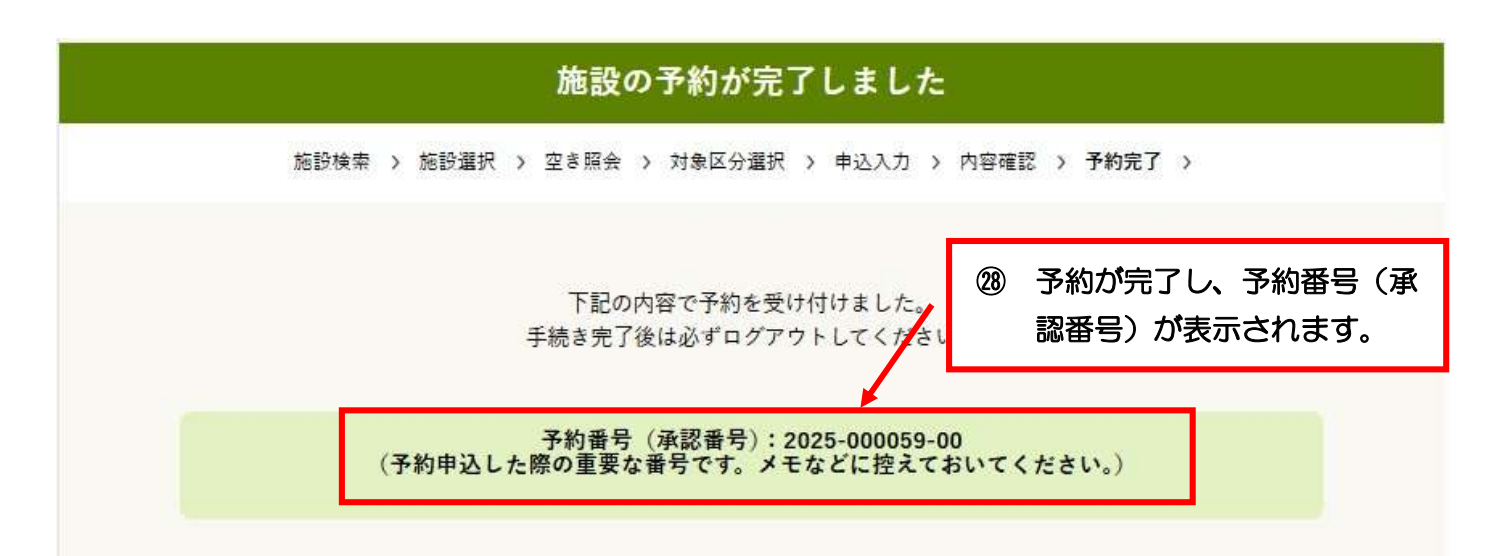

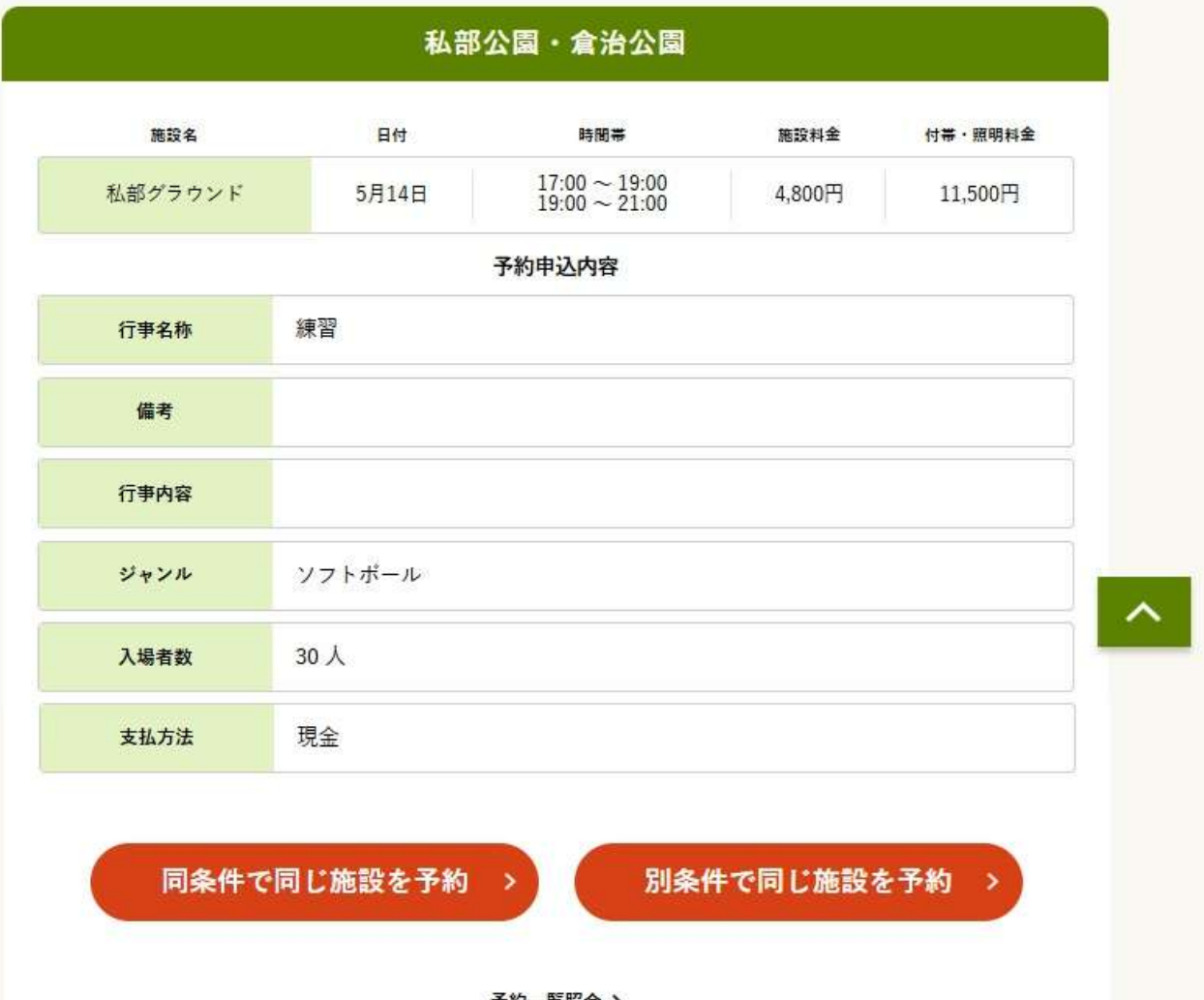

予約一覧照会>